### iPad auf Werkseinstellungen zurücksetzen (Schritt 1 von 3)

Das iPad muss auf jeden Fall vor der Rückgabe auf Werkseinstellungen zurückgesetzt werden

Im Fehlerfall setze das iPad bitte nach Rücksprache mit Sekretariat oder Klassenlehrer zurück

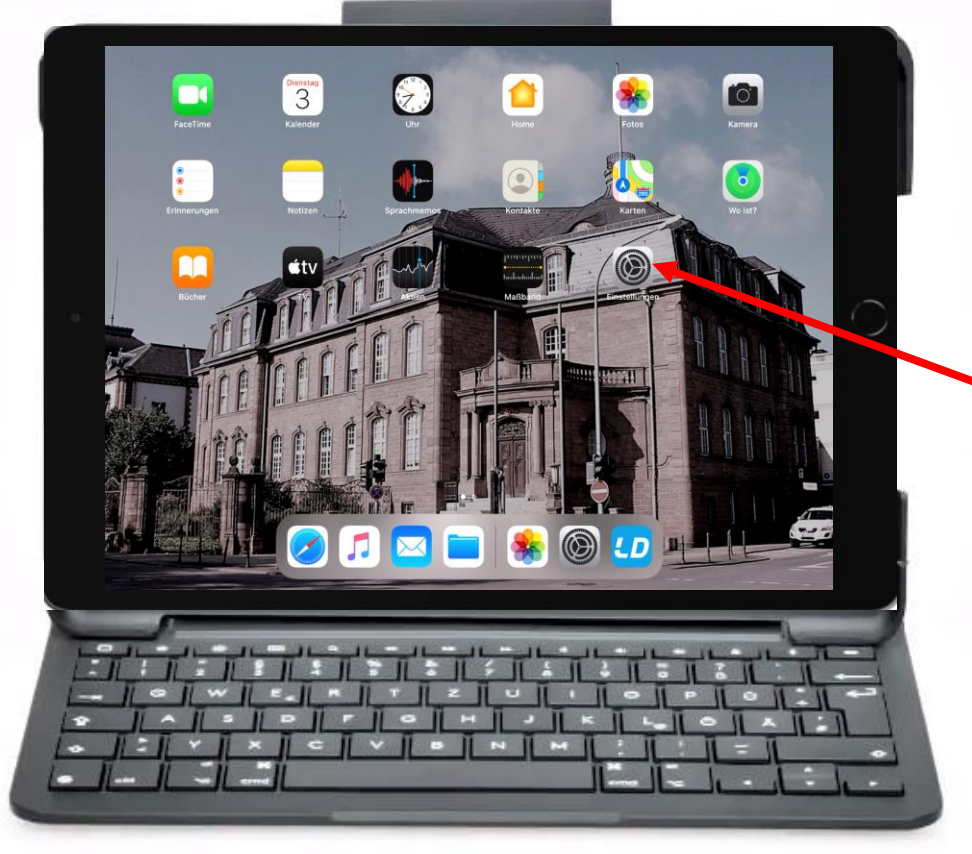

Um das iPad auf Werkseinstellungen zurückzusetzen, muss zunächst **Einstellungen** geöffnet werden

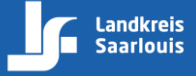

### iPad auf Werkseinstellungen zurücksetzen (Schritt 2 von 3)

| Einstellungen           |                                                                                                    | Allgemein                                           |        |                           |
|-------------------------|----------------------------------------------------------------------------------------------------|-----------------------------------------------------|--------|---------------------------|
| 🛜 WLAN WLAN-IPAD        |                                                                                                    |                                                     |        |                           |
| 3 Bluetooth Ein         | iPad-Speicher                                                                                                    |                                                     |        |                           |
|                         | Hintergrundaktualisierung                                                                                                    |                                                     |        | Wähle in den Finstellun   |
| Mitteilungen            |                                                                                                    |                                                     |        |                           |
| 젟 Töne                  | Datum & Uhrzeit                                                                                                    |                                                     |        | 🗕 den Menünunkt Allgem    |
| C Nicht stören          | Tastatur                                                                                                    |                                                     |        | ach Menupunkt Angem       |
| Bildschirmzeit          | Schriften                                                                                                    |                                                     |        | 2015                      |
|                         | Sprache & Region                                                                                                    |                                                     | $\cap$ | 005                       |
| O Allgemein             | Lexikon                                                                                                    |                                                     |        |                           |
| Kontrollzentrum         |                                                                                                    |                                                     |        |                           |
| AA Anzeige & Helligkeit | VPN                                                                                                    | Nicht verbunden                                     |        | Anschließend muss der     |
| Home-Bildschirm & Dock  | Geräteverwaltung                                                                                                    | Kreisvolkshochschule Saarlouis MDM Profile          |        | / Insernielsena mass der  |
| Bedienungshilfen        | Rechtl & Reg. Hinweise                                                                                                    |                                                     |        | Punkt <b>Zurücksetzen</b> |
| Apple Pencil            | neona, a neg. minieroe                                                                                                    |                                                     |        |                           |
| Batterie                | Zurücksetzen                                                                                                    |                                                     |        | ausgewählt werden         |
| Datenschutz             | Ausschalten                                                                                                    |                                                     |        |                           |
|                         |                                                                                                    |                                                     |        |                           |
| App Store               |                                                                                                    |                                                     |        |                           |
|                         |                                                                                                    | 1                                                   |        |                           |
|                         |                                                                                                    |                                                     |        |                           |
|                         | TZU                                                                                                    |                                                     |        |                           |
|                         |                                                                                                    | IKI IOI - II                                        |        |                           |
|                         | and a state of the state of the | successive standard a descent a successive standard |        |                           |

### iPad auf Werkseinstellungen zurücksetzen (Schritt 3 von 3)

|     | 09:39 Montag 1. Feb.<br>Einstellunge | n < Allgemein                | ◆Lidtnicht<br>Zurücksetzen                                          |          |  |  |  |
|-----|--------------------------------------|------------------------------|---------------------------------------------------------------------|----------|--|--|--|
|     | Mitteilungen                         | Alle Finstellu               | innen zurücksetzen                                                  |          |  |  |  |
|     | 🚺 Tõne                               | Alle Inhalte &               | Alle lahate 8. Einstellungen lässhen                                |          |  |  |  |
|     | Nicht stören                         | Chie Infinite G              |                                                                     |          |  |  |  |
|     | Bildschirmzeit                       | Netzwerkeins                 | nstellungen                                                         |          |  |  |  |
|     | O Allgemein                          | Accountdiens                 | nste                                                                |          |  |  |  |
|     | Kontrollzentrum                      | iPa                          | Pad löschen                                                         |          |  |  |  |
| 0   | Anzeige & Helligkeit                 | Hiermit werder<br>gelöscht u | en alle Daten bzw. Medien<br>und alle Einstellungen<br>mickenzeitzt | $\frown$ |  |  |  |
|     | Home-Bildschirm &                    | Dock                         |                                                                     |          |  |  |  |
|     | Bedienungshilfen                     | Abbreche                     | en Löschen                                                          |          |  |  |  |
|     | Apple Pencil                         |                              |                                                                     |          |  |  |  |
|     | Batterie                             |                              |                                                                     |          |  |  |  |
|     | Datenschutz                          |                              |                                                                     |          |  |  |  |
|     | App Store                            |                              |                                                                     |          |  |  |  |
|     | Wallet & Apple Pay                   |                              |                                                                     |          |  |  |  |
|     |                                      |                              |                                                                     |          |  |  |  |
| _   | _                                    |                              |                                                                     |          |  |  |  |
|     | 11 - 11 - 11                         |                              |                                                                     | 1        |  |  |  |
| 1-1 |                                      |                              |                                                                     | 1        |  |  |  |
| 1   |                                      |                              |                                                                     |          |  |  |  |
| 1   |                                      | <u></u>                      |                                                                     | 1        |  |  |  |
| •   |                                      |                              |                                                                     | •        |  |  |  |
|     | 1                                    | 1                            |                                                                     |          |  |  |  |

Nachdem der Menüpunkt Alle Inhalte & Einstellungen löschen ausgewählt wurde, erscheint folgende Meldung

Bitte bestätige **Löschen** 2-mal, um das iPad auf Werkseinstellungen zurückzusetzen.

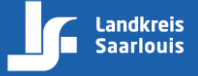

Landkreis Saarlouis | www.kreis-saarlouis.de

Version: 01

# Sauberkeit des iPad bei Rückgabe prüfen

- Vor der Rückgabe des iPad dieses bitte säubern
- Bei der Reinigung bitte keine aggressiven Reinigungsmittel benutzen!

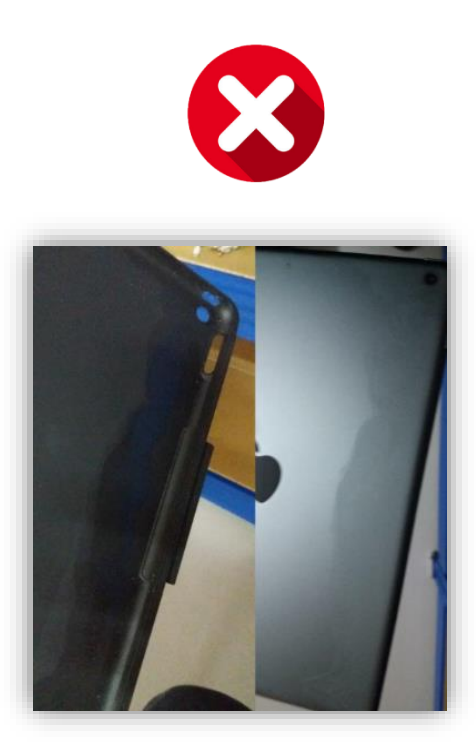

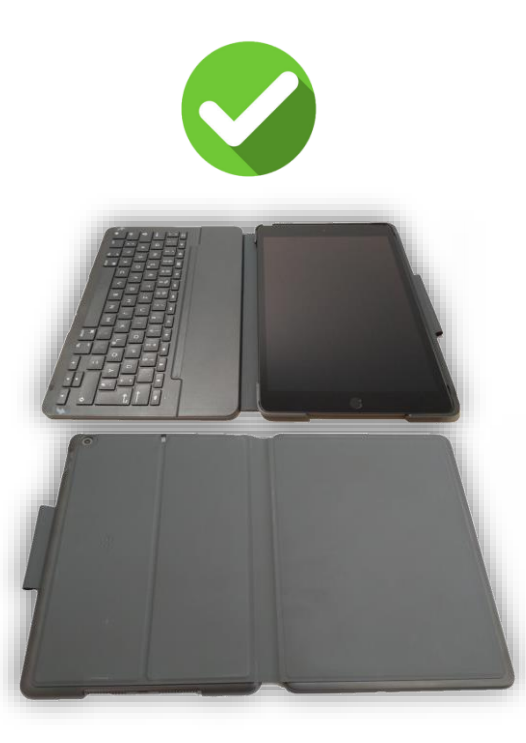

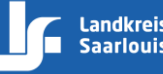

## Apple Originalteile des iPad bei Rückgabe prüfen

- Es wurde bei der Ausgabe des iPad je ein original Ladekabel und Ladegerät ausgehändigt
- Bei der Rückgabe bitte alle **Originalteile** zurückgeben

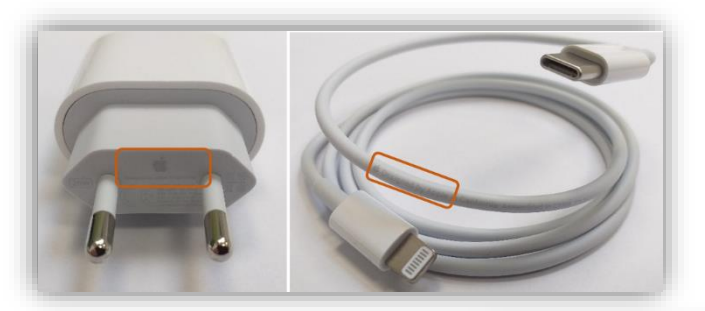

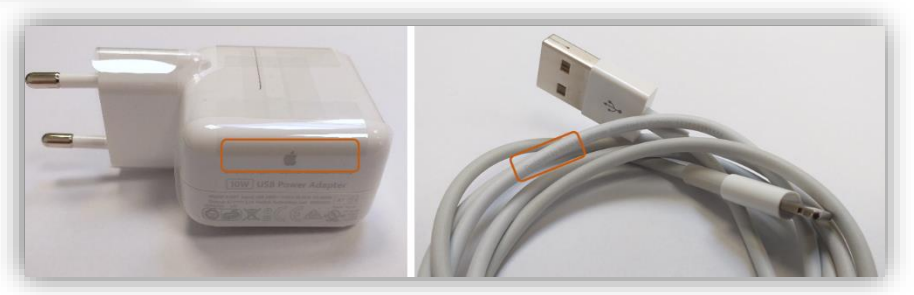

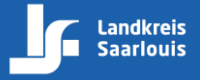

Landkreis Saarlouis | www.kreis-saarlouis.de

Version: 01

Seite 5 von 5